# ハローワーク就職支援セミナー 受講マニュアル

# 【セミナー受講にあたっての注意事項】

■受講期間内に研修動画8本すべてを受講すると、修了テストのリンクが出現します。

■修了テストを受けていただき、修了条件の点数を満たす場合、 修了証(pdf形式)が発行されます。

なお、受講者側のシステムトラブル、または通信環境不良による 未修了の場合には、当事務局は一切の責任を負いません。

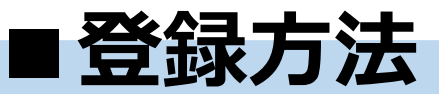

# 【登録フォーム】

https://nws.stage.ac/hellowork\_seminar2024/regist/

上記のURLへアクセスし、案内に従い登録フォームに必要事項をご入力ください。

|            |                                                                         | <b></b>                                    |                                                                |
|------------|-------------------------------------------------------------------------|--------------------------------------------|----------------------------------------------------------------|
| 氏名 💩       | 姓                                                                       | 氏名・ノ                                       | リカナを入力してくたさい                                                   |
| フリガナ 🚳     | セイ                                                                      | ×1                                         |                                                                |
| 管轄労働局 💩    | 選択してください                                                                |                                            | ~                                                              |
|            | ※選択肢に該当するものがない、もしくはご不<br>下記自由記入欄へ公共職業安定所名もしくは                           | 『明の場合は、最下段「その他<br>は不明の旨ご記入ください。            | 1」を選択いただき、                                                     |
| 公共職業安定所名 🔯 | 選択してください                                                                |                                            | ~                                                              |
|            | ※雇用保険受給資格者証又は雇用保険受給資格                                                   | 随知に記載の公共職業安定所                              |                                                                |
| 自由記入欄      | (公共職業安定所名等)                                                             |                                            | ブルタウンの▼をクリックし、一覧の中<br>から該当する労働局名、および公共職業                       |
|            | ※上記「管轄労働局」で「その他」を選択した                                                   | :場合は必須入力です。                                | 安定所名を選択してくたさい。<br>選択肢に該当するものがない、もしくは                           |
| メールアドレス 🚧  | user@example.jp                                                         |                                            | こ不明の場合は、選択肢の最下段にある<br>「その他」を選択いただき、自由記入欄へ<br>公共職業安定所名もしくは不明の旨を |
| メールアドレス    | user@example.jp                                                         |                                            | こ記入ください                                                        |
| (確認用) 🚵    | 、<br>※コピー&ペーストはできません。                                                   | メールフ                                       | アドレスを入力してください                                                  |
| • 本5<br>「利 | 利用規<br>サービンの利用規約(PDF)<br>E確認し、内容に<br>I用規約 <del>について同意します。</del> のチェックボッ | <mark>約</mark><br>こ同意しましたら、<br>ックスをクリックしてく | ださい。                                                           |
|            | ■ 利用規約について                                                              | 同意します 🎯 🛛 🖊                                | 本サービスの利用規約を確認し、内容に<br>意しましたら、「利用規約について同意」                      |

■登録方法

#### 【登録内容確認】

入力した内容に間違いがないかご確認ください。 間違いがないことを確認出来たら、「申し込みを完了する」をクリックしてください。

| 申込者情報 |     |
|-------|-----|
| 氏名    | ああ  |
| フリガナ  | ע ע |
|       |     |

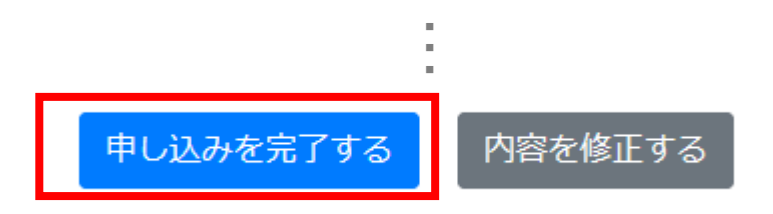

#### 【案内メール】の確認

申込内容の送信後、登録したメールアドレス宛に受講ページのURL、およびログイン用の ID・仮パスワードが送付されます。

万が一メールが届かない場合は、下記までお問い合わせください。
 【ハローワーク就職支援セミナー運営事務局】
 お問い合わせ先:TEL:03-3554-5049
 e-mail:hellowork\_seminar@stage.ac
 受付時間:月~金(祝祭日、年末年始を除く) 9:00~17:00

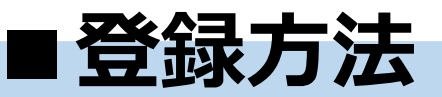

#### 【案内メール】の確認→パスワードの変更

案内メールに記載のURLへアクセスしていただき、メールでご案内したID及び仮パスワー ドを入力してください。

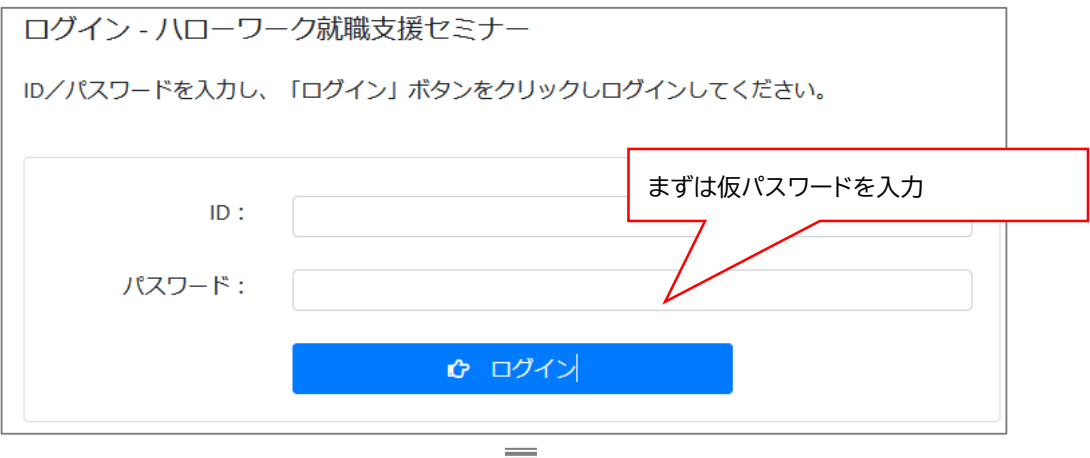

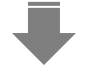

案内に従い、任意のパスワードへ再設定して下さい。

※少なくとも8文字以上、英大文字・英小文字・数字・記号をすべて含めてください。

| パスワード設定                                                          |             |
|------------------------------------------------------------------|-------------|
| パスワードを設定いたします。<br>少なくとも8文字以上入力してください。また、英大文字・英小文字・数字・記号をすべて含めてくだ | <i>さ</i> い。 |
| 新しいパスワード: ●●●●●●●●●●●●●●●●●●●●●●●●●●●●●●●●●●●●                   | パスワード表示     |
| パスワードを設定する                                                       | 3           |
| パスワード設定                                                          |             |
| 新しいパスワードを設定しました。<br>新しいパスワードでログインしてください。<br>                     | 「戻る」を選択     |
| ◆ 戻る                                                             |             |

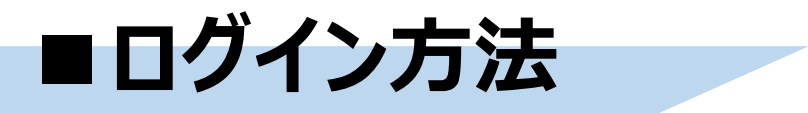

【**ログイン画面】** パスワードの再設定が完了したら、視聴ページへアクセスできます。

| ID :    |        |  |
|---------|--------|--|
| パスワード : |        |  |
|         | 🔓 ログイン |  |

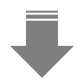

#### 【受講者番号/パスワードを入力しログイン】

メールでご案内した受講者番号/パスワードを入力し、「ログイン」ボタンをクリックしログインしてください。

| ID :   | d012345       |
|--------|---------------|
| パスワード: | •••••         |
|        | <b>ゆ</b> ログイン |

受講者番号/パスワード入力後、 「ログイン」をクリック

ID、パスワードをお忘れの方は、下記までお問い合わせください。 【ハローワーク就職支援セミナー運営事務局】 お問い合わせ先:Tal:03-3554-5049 e-mail:hellowork\_seminar@stage.ac 受付時間:月~金(祝祭日、年末年始を除く)9:00~17:00

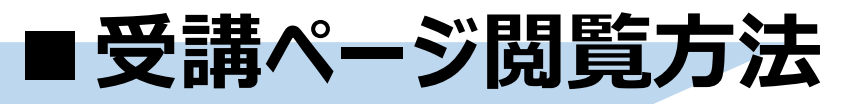

# 【トップページについて】

ログインすると最初に表示される画面です。講義一覧、受講状況、全動画受講後に現れる修了テストのリンク などが表示されます。

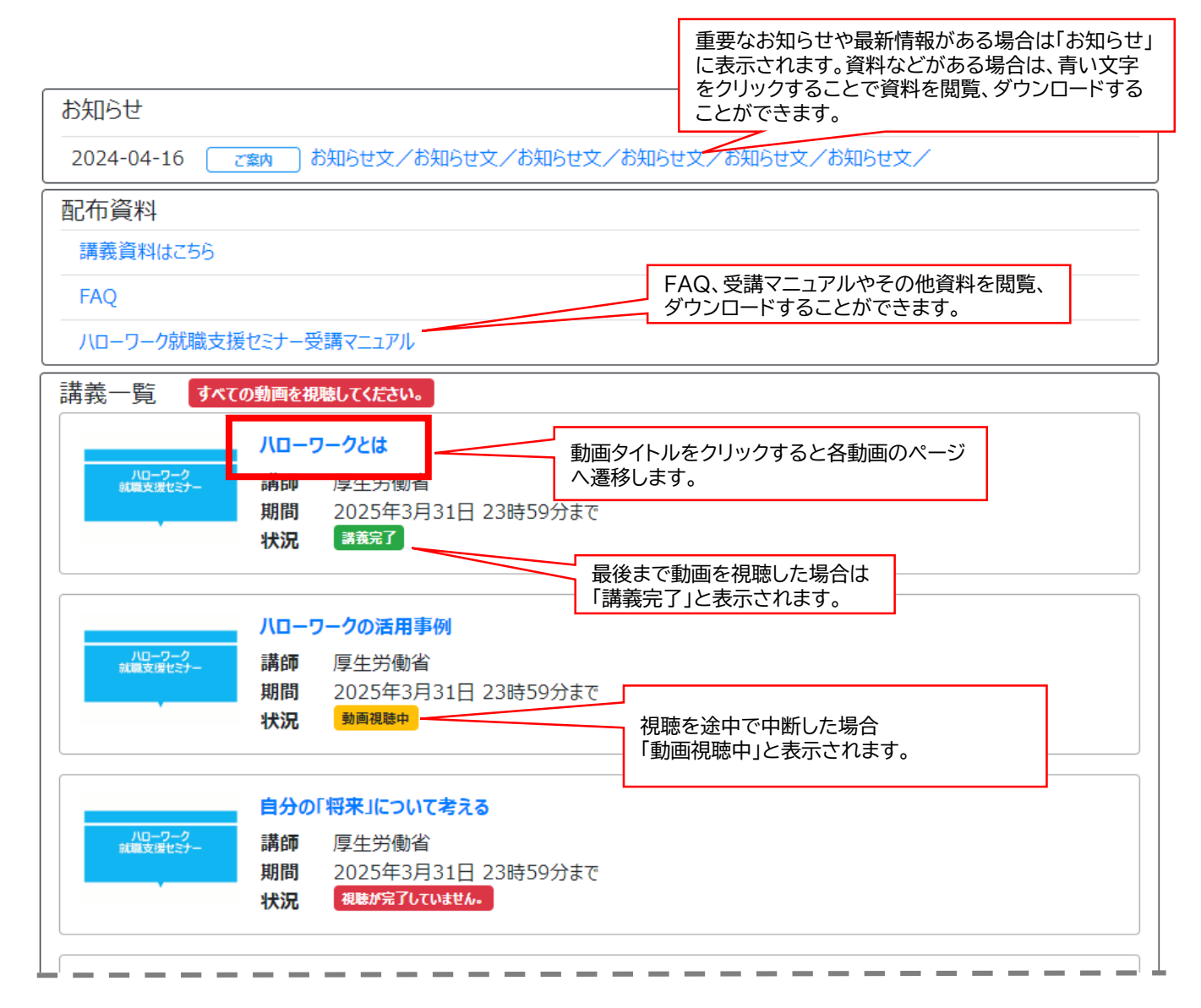

「全ての動画の視聴」が完了しなければ、修了テストのリンクは 表示されません。 ※必ず「講義完了」という緑色の表記になっていることをご確認く ださい。

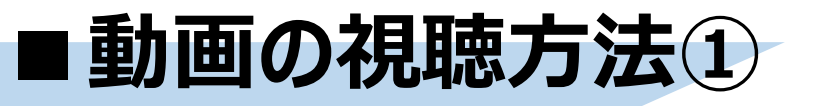

# 【トップページから各動画ページへ】

視聴したい動画のタイトルをクリックすると各動画のページに遷移します。

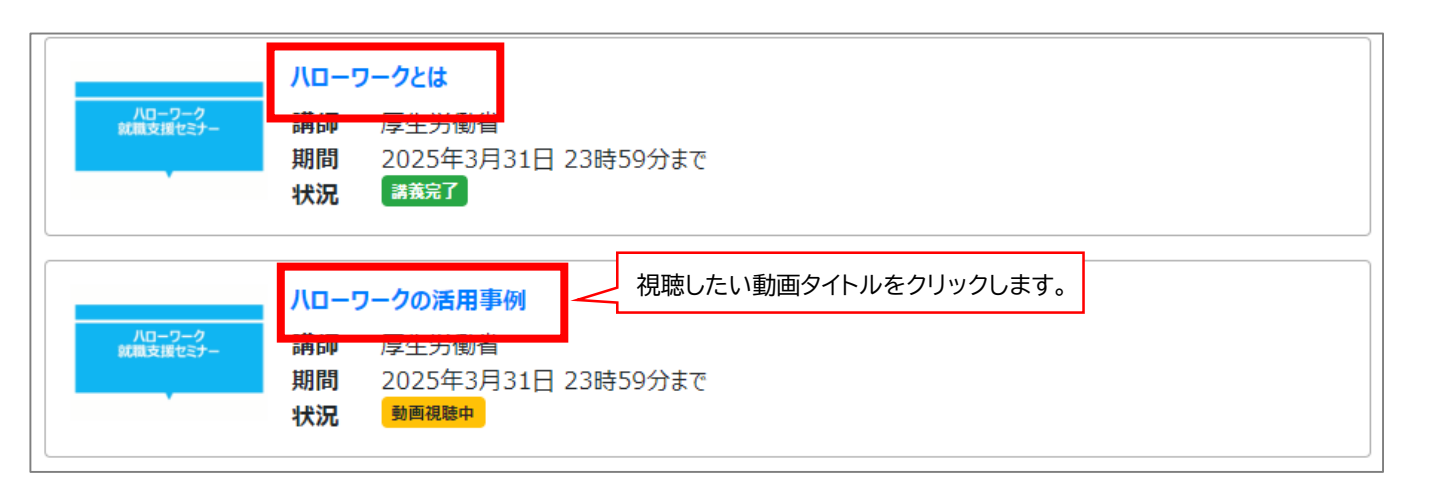

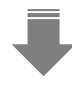

#### 【各動画ページから動画再生画面へ】

動画ページの講義名の右横「▶視聴」クリックすると動画再生ページに遷移します。

| <br>ハローワークの活用事例                                                               |                        |
|-------------------------------------------------------------------------------|------------------------|
| <b>講師</b> 厚生労働省<br><sup>ハローワーク</sup><br>就見支援セミナー                              | • 視 聴 ボタンをクリックして視聴します。 |
| 配信動画一覧                                                                        |                        |
| チャプター1       視聴を途中で中断した場合         約11分       9%視聴済み         視聴した時間の割合が表示されます。 | ● 視 聴                  |
| 動画の長さを表示されます。                                                                 |                        |

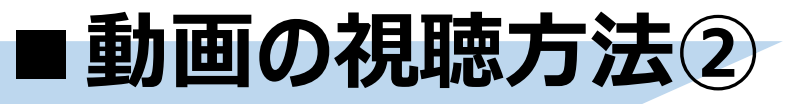

# 【再生マークをクリックで再生開始】

動画再生ページ左下の再生マークをクリックすると動画の再生が開始されます。

ハローワークとは? 講義動画

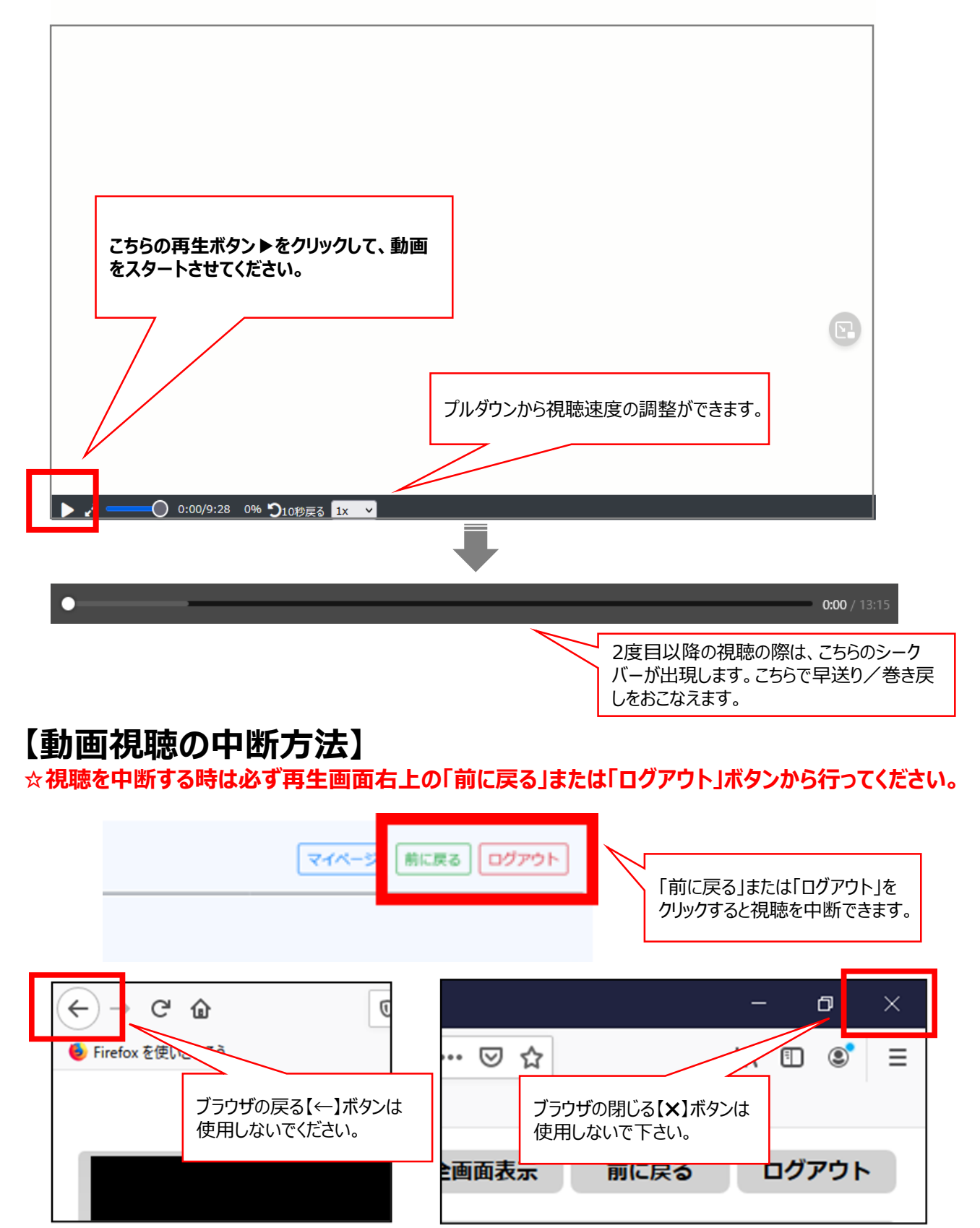

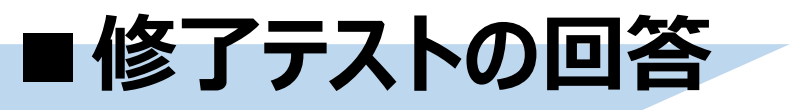

# 【すべての動画を視聴後、トップページへ修了テストのリンクが表示】

下記、赤い枠で囲んだリンクをクリックしてください。

| 修了テストはこちら         アンケートにには         クリック         パローワークとは?         講師       厚生労働省         期間       2025年3月31日 23時59分まで         パローワークの活用事例         講師       厚生労働省         期間       2025年3月31日 23時59分まで         状況       運転定                                                                                                    | <u> </u> |                        |
|----------------------------------------------------------------------------------------------------|----------|------------------------|
| <u>ドローワークとは?</u><br>満師 厚生労働省<br>期間 2025年3月31日 23時59分まで<br>状況 課業完了                                                                                                    |          |                        |
| パローワークとは?         講師       厚生労働省         期間       2025年3月31日 23時59分まで         状況       講義完了                                                                                                    |          | 修了テストはこちら              |
| パローワークとは?       講師 厚生労働省       期間 2025年3月31日 23時59分まで       状況 課意?                                                                                                    |          |                        |
| ハローワークとは?         講師 厚生労働省         期間 2025年3月31日 23時59分まで         状況 課業完了             ハローワークの活用事例         講師 厚生労働省         期間 2025年3月31日 23時59分まで         状況 課業完了                                                                                                    |          |                        |
| クリック<br>ハローワークとは?<br>講師 厚生労働省<br>期間 2025年3月31日 23時59分まで<br>状況 議業37<br>ハローワークの活用事例<br>講師 厚生労働省<br>期間 2025年3月31日 23時59分まで<br>状況 課業37                                                                                                    |          | アンケートに回答               |
| ハローワークとは?         講師       厚生労働省         期間       2025年3月31日 23時59分まで         状況       課意完了             ハローワークの活用事例         講師       厚生労働省         期間       2025年3月31日 23時59分まで         パローワークの活用事例       講師         第2025年3月31日 23時59分まで         パローワークの活用事例         講師       厚生労働省         期間       2025年3月31日 23時59分まで         状況       課意完了 |          |                        |
| ハローワークとは?         講師       厚生労働省         期間       2025年3月31日 23時59分まで         状況       議意了             ハローワークの活用事例         講師       厚生労働省         期間       2025年3月31日 23時59分まで         パローワークの活用事例         講師       厚生労働省         期間       2025年3月31日 23時59分まで         状況       議意了                                                             |          |                        |
| パローワークの活用事例         パローワークの活用事例         講師       厚生労働省         期間       2025年3月31日 23時59分まで         パローワークの活用事例         講師       厚生労働省         期間       2025年3月31日 23時59分まで         状況       講義完了                                                                                                    |          | ハローワークとは?              |
| ボージョン<br>期間 2025年3月31日 23時59分まで<br>状況 満義完了                                                                                                    | ハローワーク   | <b>講師</b> 同开学 晶尖       |
|                                                                                                    | 就職支援セミナー |                        |
| パローワークの活用事例       パローワークの活用事例       講師     厚生労働省       期間     2025年3月31日 23時59分まで       状況     講義完了                                                                                                    |          |                        |
| パローワークの活用事例         講師       厚生労働省         期間       2025年3月31日 23時59分まで         状況       講義完了                                                                                                    |          |                        |
| ハローワークの活用事例         諸師       厚生労働省         期間       2025年3月31日 23時59分まで         状況       議策完了                                                                                                    |          |                        |
| パローワーク<br>新載英援セミナー     講師     厚生労働省       期間     2025年3月31日     23時59分まで       状況     講義完了                                                                                                    |          | ハローロークの注田事例            |
| 調節         厚生労働省           期間         2025年3月31日 23時59分まで           状況         講義完了                                                                                                    | UD-D-A   |                        |
| ■                                                                                                    | 就職支援セミナー | <b>講師</b> 厚生労働省        |
| <b>状況 講義完了</b>                                                                                                    |          | 期間 2025年3月31日 23時59分まで |
|                                                                                                    |          | 状況は「講義完了」              |
|                                                                                                    |          |                        |
|                                                                                                    |          |                        |

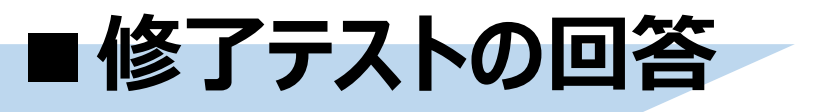

# 【修了テストの設問が表示】

修了テストの画面に切り替わるので、そのまま回答をお願いします。 設問は全部で10題あります。

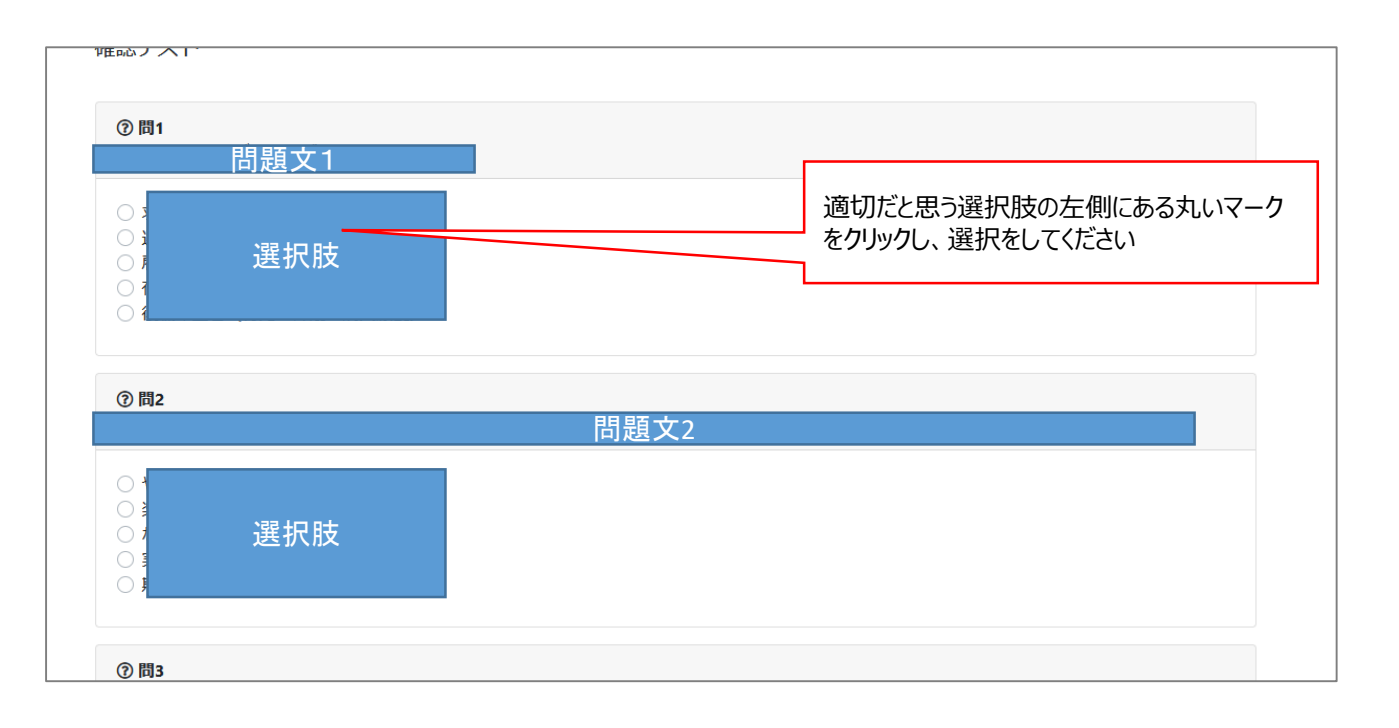

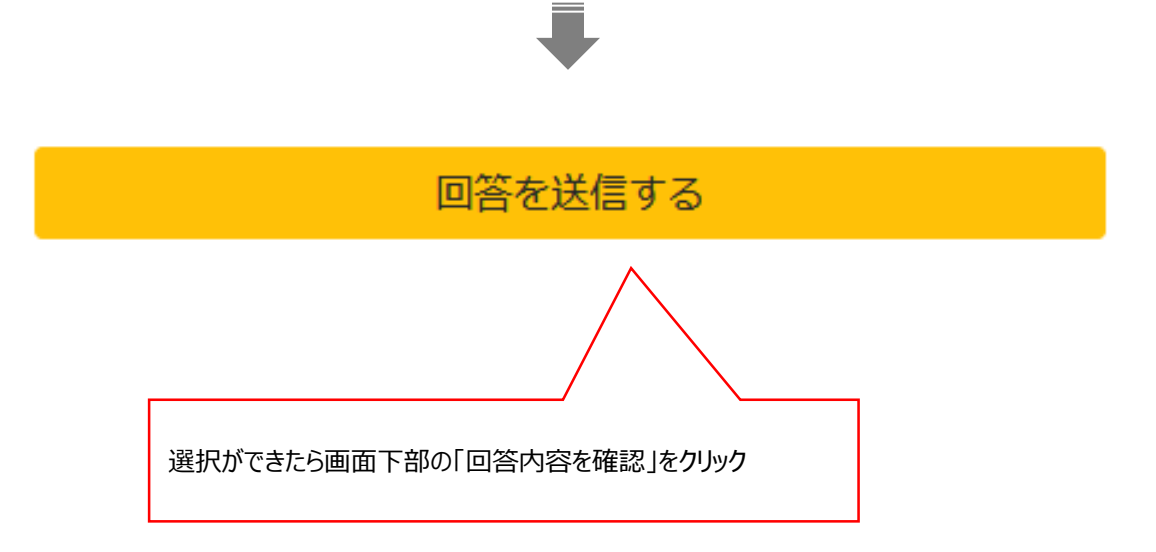

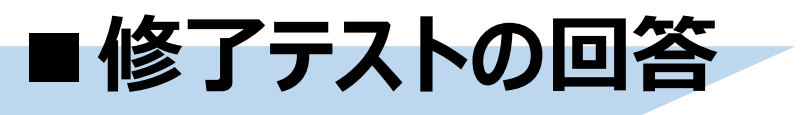

### 【正誤判定と解説】

選んだ選択肢、正しい選択肢、解説が表示されます。 自分の選んだ選択肢は、正解の場合は青色、不正解の場合は赤く表示されます。

| 今回のあな             | たの正解数は10問中                |
|-------------------|---------------------------|
|                   | 3問                        |
| でした。下記の「あなたの回答    | 答」「正解」「解説」をご覧ください。        |
| 確認テストは何度          | 度でも行うことが出来ます。             |
|                   |                           |
| 問1                |                           |
| 問                 | 問題文1                      |
|                   |                           |
| あなたの回答:4 選んだ回答 不認 | 「正解」または「不正解」のどちらかが表示されます。 |
| 正解:5 正解の選択肢       | 正解                        |
| e22번 ·            |                           |
| 749/6 •           | an=x                      |
| р<br>Т            | <b>脌詋乂</b>                |
|                   |                           |
|                   |                           |
| 問2                |                           |
|                   |                           |
|                   |                           |
|                   |                           |
|                   |                           |
|                   | •                         |
|                   |                           |
|                   |                           |
|                   |                           |
| マイバ               | ページに戻る                    |
|                   |                           |
|                   |                           |
|                   |                           |
|                   |                           |
| 内容が確認できたら画面下部の    | の「マイページに戻る」をクリック          |
|                   |                           |

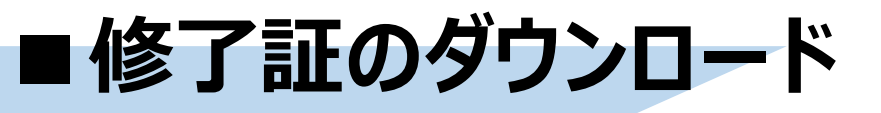

#### 【テストの結果が修了条件の点数を満たす場合、修了証(pdf形式)が発行されます。】

新たに出現した「修了証ダウンロードはこちら」をクリック。

※合格した後も、修了テストは何度でも受けられます。

2度目以降の修了テスト受験に置いて合格点を下回った場合も、一度合格して発行された「修了証」が取り消されることはありません。

| 講義一覧                                                                    |                                                  |
|-------------------------------------------------------------------------|--------------------------------------------------|
|                                                                         | 修了証をダウンロードする                                     |
| 修了                                                                      | 772Nac56                                         |
|                                                                         | アンケークリックするとPDF形式で修了証が開きます。<br>そのままダウンロードをお願いします。 |
| ハローワークとは?       減減支援セミナー     講師 厚生労働省       期間 2025年3月31日       状況 議義完了 | 3 23時59分まで                                       |
| ハローワークの活用事例<br>講員支援セジー<br>講師 厚生労働省<br>期間 2025年3月31日<br>状況 講義完了          | 3 23時59分まで                                       |

※修了証のダウンロードはいつでも、何度でも可能です。
※テストを複数回受験し、2回以上合格ラインに達している場合、
修了証に記載される情報は下記のものが反映されます。
・「修了日」=初めて合格ラインに達した日

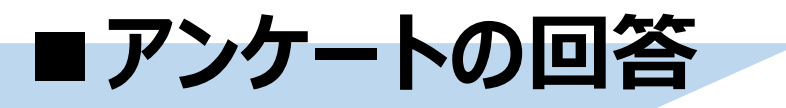

# 【出現したリンクからアンケートの回答にご協力ください。】

すべての動画視聴後、修了テストのリンクが出現するタイミングで「アンケート」のリンクも現れます。

| 講義一覧               |                                               |
|--------------------|-----------------------------------------------|
|                    | 修了証をダウンロードする クリック                             |
|                    | 修了テストはでちら(過去の是高得占100よ                         |
|                    | アンケートに回答する                                    |
|                    | 八ローワークとは?                                     |
| バローワーク<br>就職支援セミナー | 講師 厚生労働省<br>期間 2025年3月31日 23時59分まで<br>状況 講義完了 |
|                    | ハローワークの活用事例                                   |
| ハローワーク<br>就職支援セミナー | 講師 厚生労働省                                      |
|                    | 期間 2025年3月31日 23時59分まで                        |
|                    |                                               |
|                    |                                               |

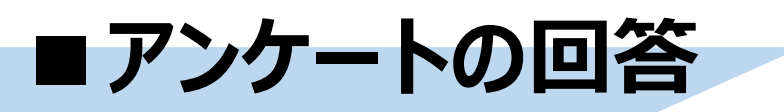

画面の案内に従い、そのまま回答をお願いします。なお、回答は任意のものです。

| 紙職支援セミナーの受講、大変にお疲れ様でし<br>今後の紙職支援セミナーの運営の参考にいたし               | た。<br>ますので、次のアンクート項日にご同楽いただきますよう、ご協力の程お聴いいたします。 |
|--------------------------------------------------------------|-------------------------------------------------|
| 1. 就職支援セミナー動画の内容について                                         |                                                 |
| <ul> <li>大変参考になった</li> </ul>                                 |                                                 |
| 参考になった                                                       |                                                 |
| あまり参考にならなかった                                                 |                                                 |
| 参考にならなかった                                                    |                                                 |
| 2. 様了テストについて                                                 |                                                 |
| <ul> <li>非常に簡単だった</li> </ul>                                 |                                                 |
| 簡単だった                                                        |                                                 |
| どちらかというと難しかった                                                |                                                 |
| ◎ 難しかった                                                      |                                                 |
| 3. 就職支援セミナーの動画の時間について                                        |                                                 |
| ちょうどよかった                                                     |                                                 |
| ◎ 短かった                                                       |                                                 |
| ● 長かった                                                       |                                                 |
| 4、前種を課題されてから、どの位にかられま                                        | th.                                             |
| <ul> <li>1か月末満</li> </ul>                                    |                                                 |
| <ul> <li>1ヶ月以上3か月末満</li> </ul>                               |                                                 |
| 3ヶ月以上6か月末満                                                   |                                                 |
| 6ヶ月以上1年末満                                                    |                                                 |
| 1年以上                                                         |                                                 |
| <ol> <li>次に就職支援セミナーを受けるとすれば、</li> <li>〇〇文字以内で自由記載</li> </ol> | 具体的にどのような内容についてのセミナーを希望しますか。                    |
|                                                              |                                                 |
|                                                              | 11.                                             |
|                                                              |                                                 |
| 6. その他、就職支援セミナーの感想やご意見                                       | 等がありましたら、ご記入ください。                               |
| ○○文字以内で自由記載                                                  |                                                 |
|                                                              |                                                 |
|                                                              |                                                 |
|                                                              | 同次がウフレキに                                        |
| 7 単体に ごを始たご曰】ノギナハ                                            |                                                 |
| · BRE CHRECEALECU.                                           | 人力唯認画面へ進む」をクリックしま                               |
| 数字二桁を入力                                                      |                                                 |
|                                                              |                                                 |
|                                                              |                                                 |
|                                                              |                                                 |

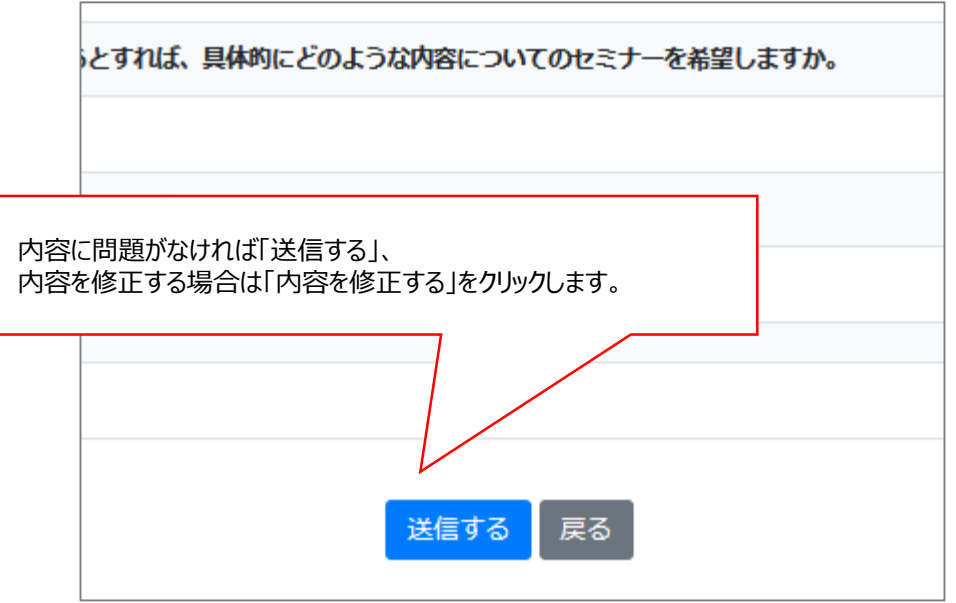

14

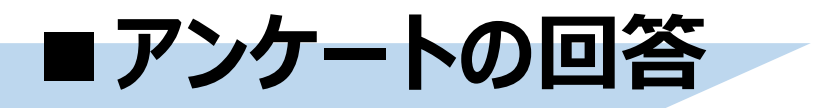

# 【アンケート回答完了】

「回答内容を送信」をクリックすると下記のポップアップが表示され回答が完了します。

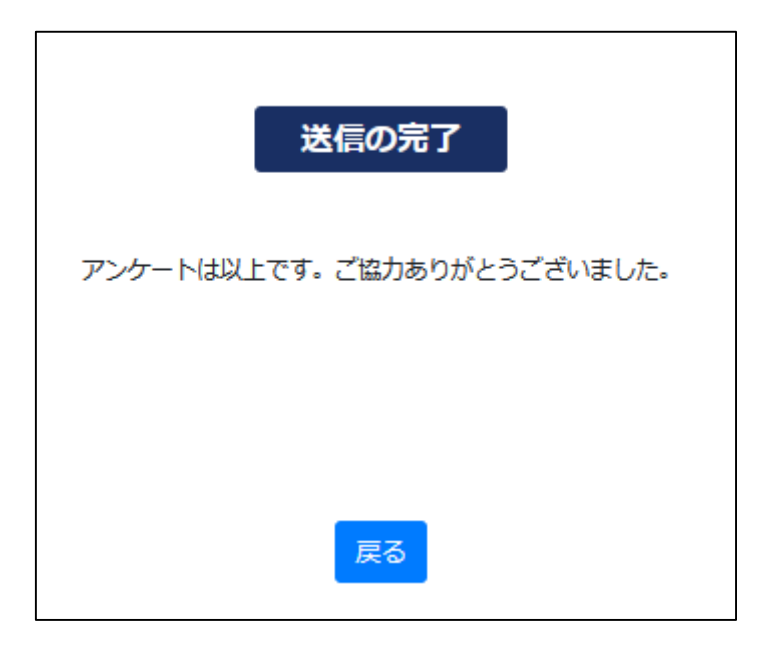